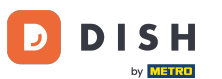

App DISH - Come gestire i membri del team nell'app - Digitare le informazioni manualmente

In questo tutorial imparerai come gestire i membri del team nell'app DISH. Per prima cosa, apri l' app DISH sul tuo cellulare.

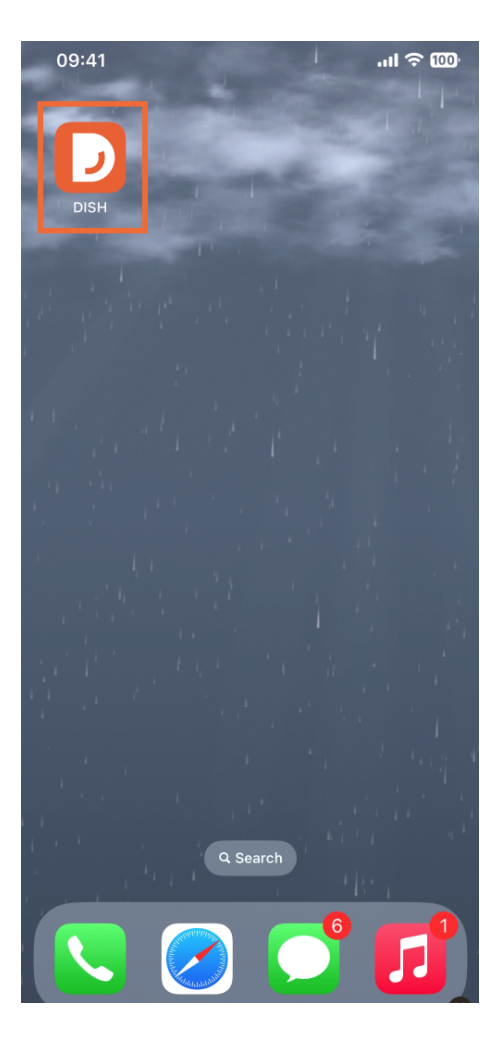

DISH | App DISH - Come gestire i membri del team nell'app - Digitare le informazioni manualmente

Il passo successivo è aprire il menu toccando l'icona del menu.

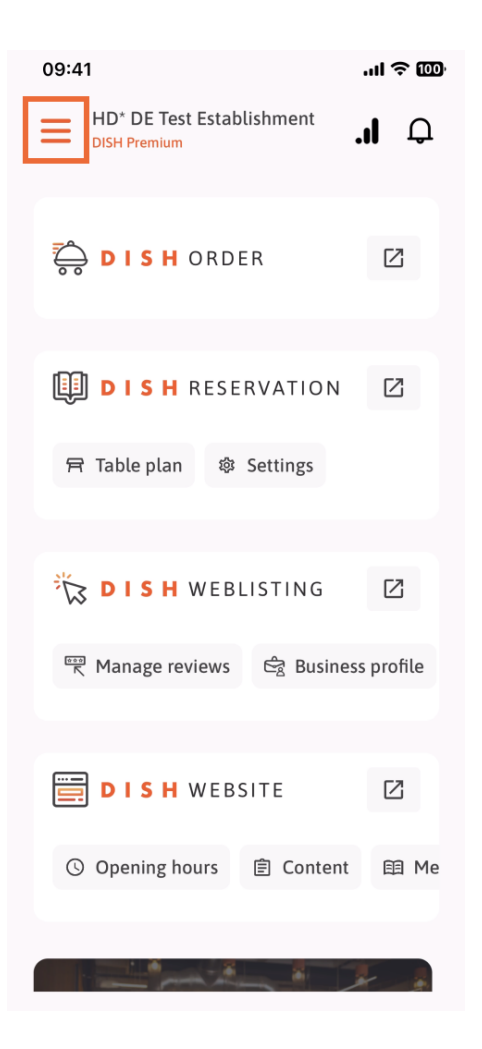

DISH | App DISH - Come gestire i membri del team nell'app - Digitare le informazioni manualmente

Dovrai quindi toccare la sezione Il mio team.

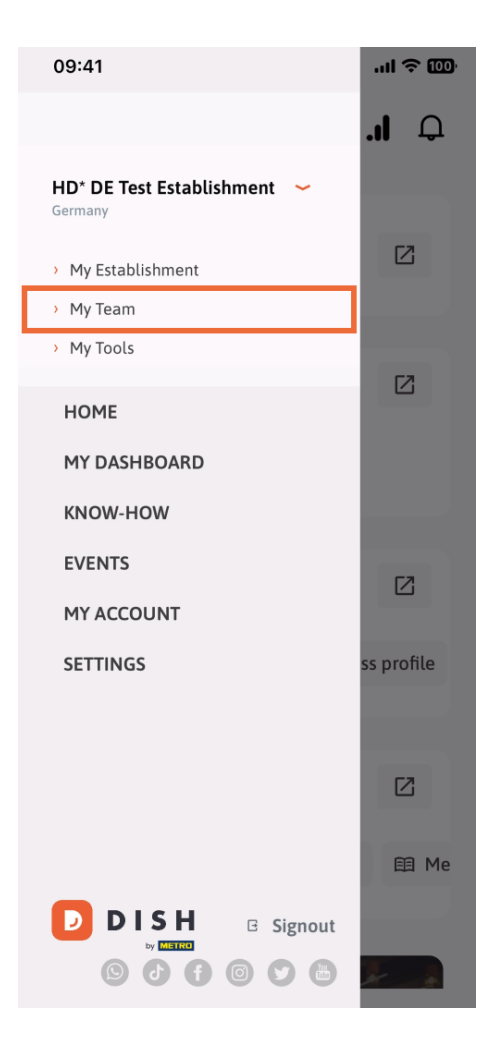

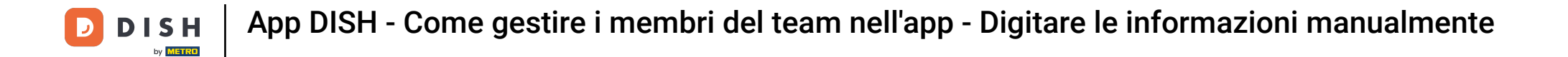

Nell'angolo in alto a destra vedrai un pulsante Aggiungi , toccalo.

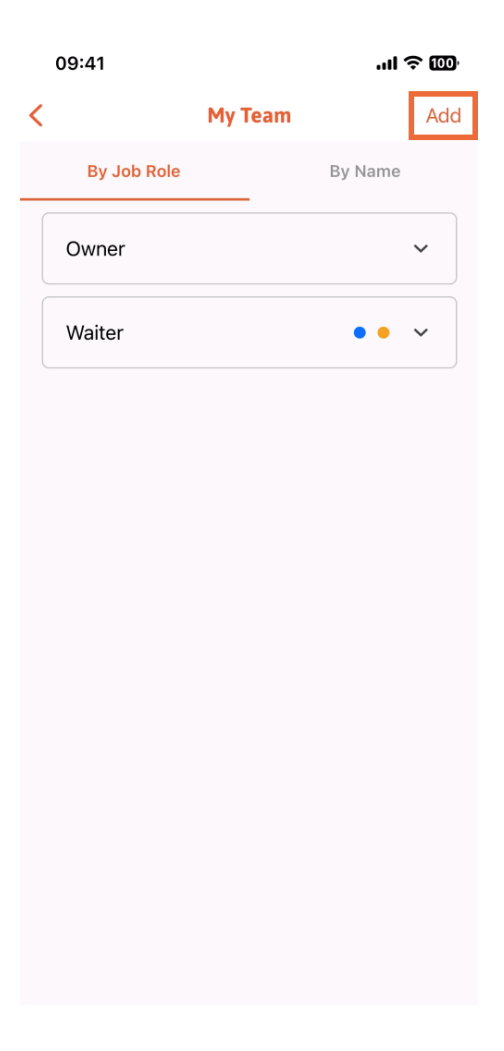

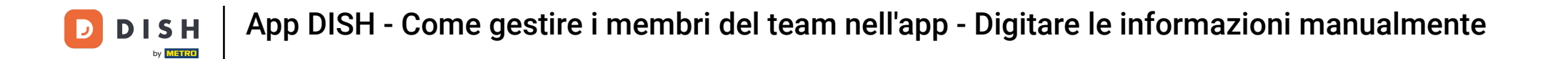

Il secondo modo per aggiungere un nuovo membro al team è digitare manualmente le informazioni toccando Manualmente.

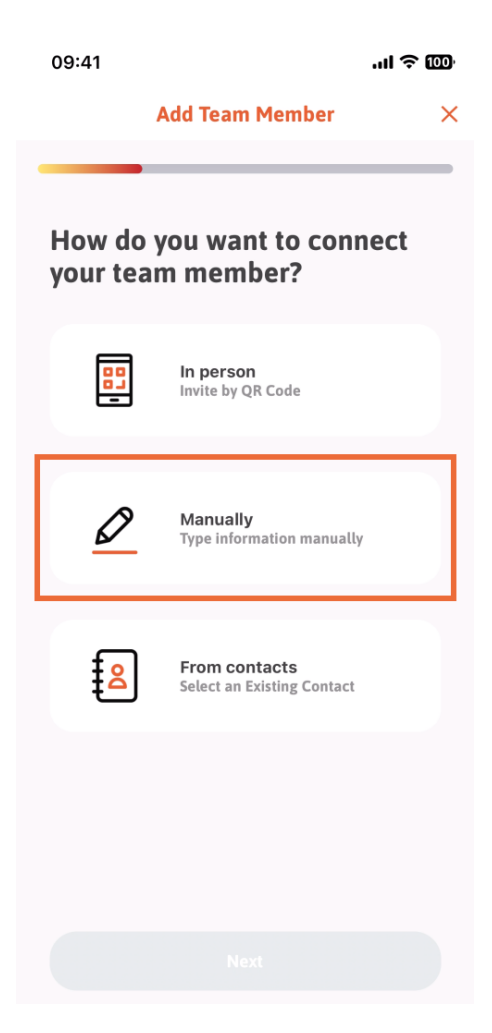

**DISH** App DISH - Come gestire i membri del team nell'app - Digitare le informazioni manualmente

## Puoi quindi toccare Avanti .

D

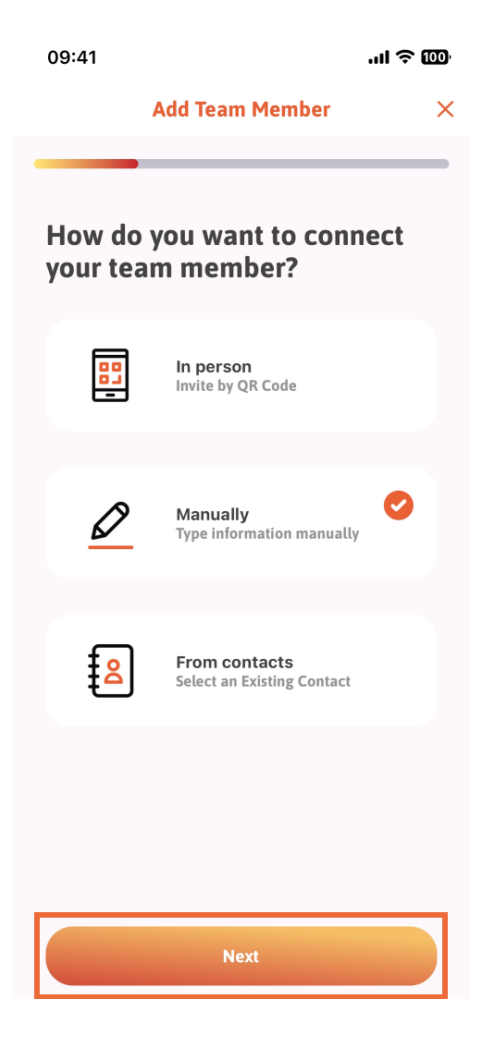

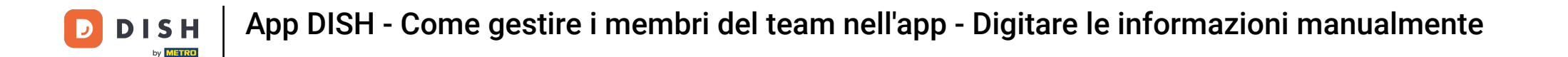

In questa sezione puoi inserire le informazioni del nuovo membro. Toccando l' icona a forma di matita sull'immagine del profilo, puoi aggiungere una foto del nuovo membro.

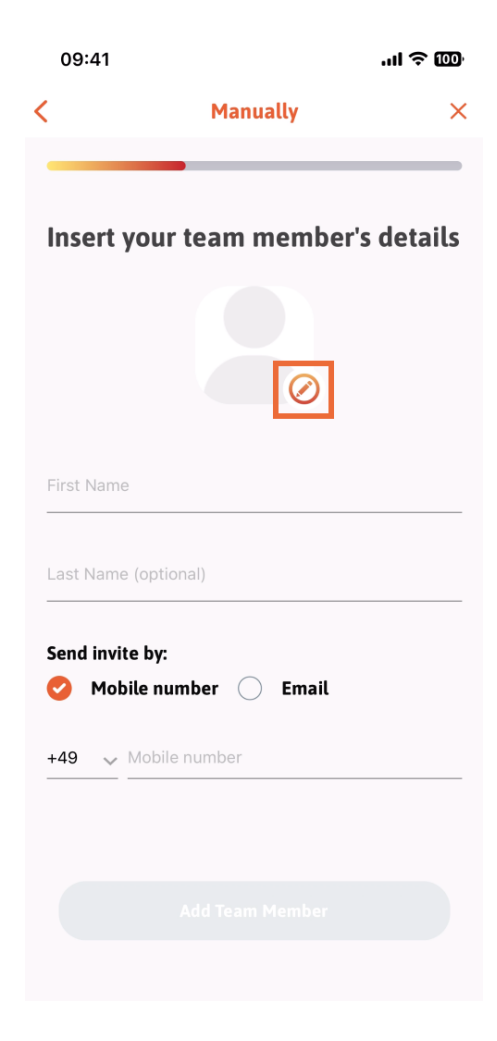

DISH App DISH - Come gestire i membri del team nell'app - Digitare le informazioni manualmente

Puoi scegliere tra Scatta una foto, Scegli dalla galleria, Rimuovi foto o ignora tramite il pulsante No, mantieni.

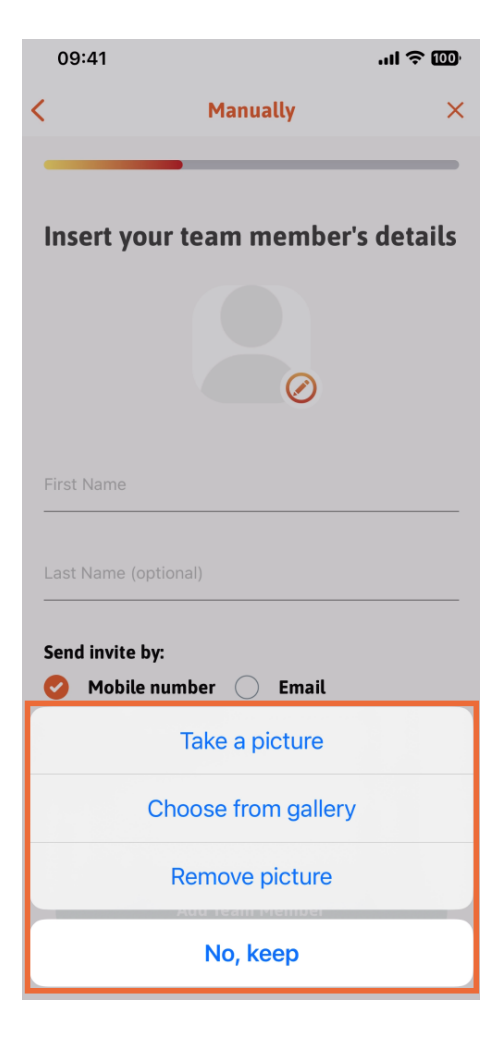

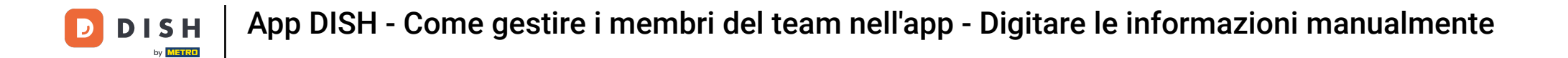

Puoi decidere se inviare l'invito tramite numero di cellulare o e-mail.

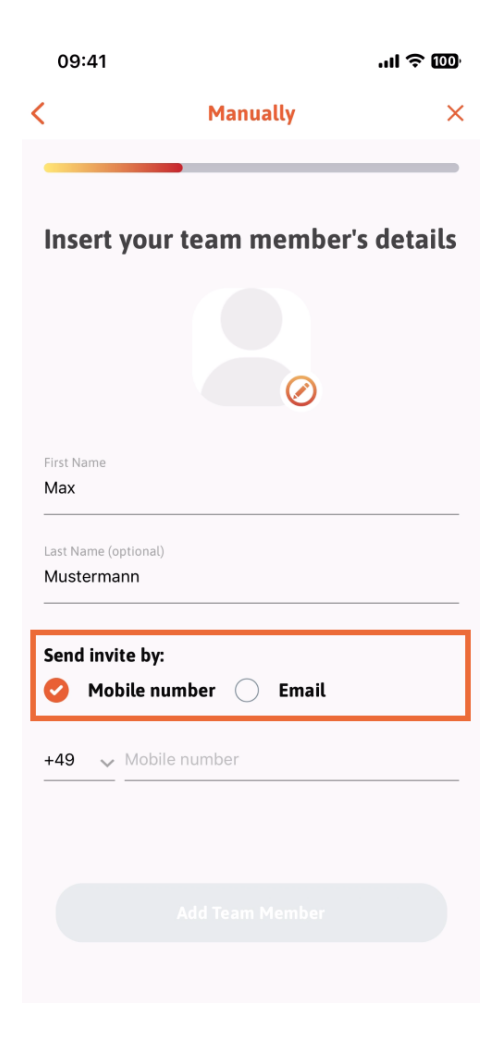

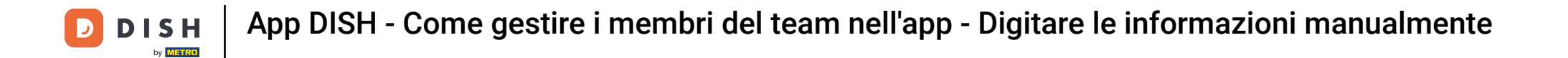

Se tocchi e-mail, ti verrà anche richiesto di inserire le informazioni e-mail.

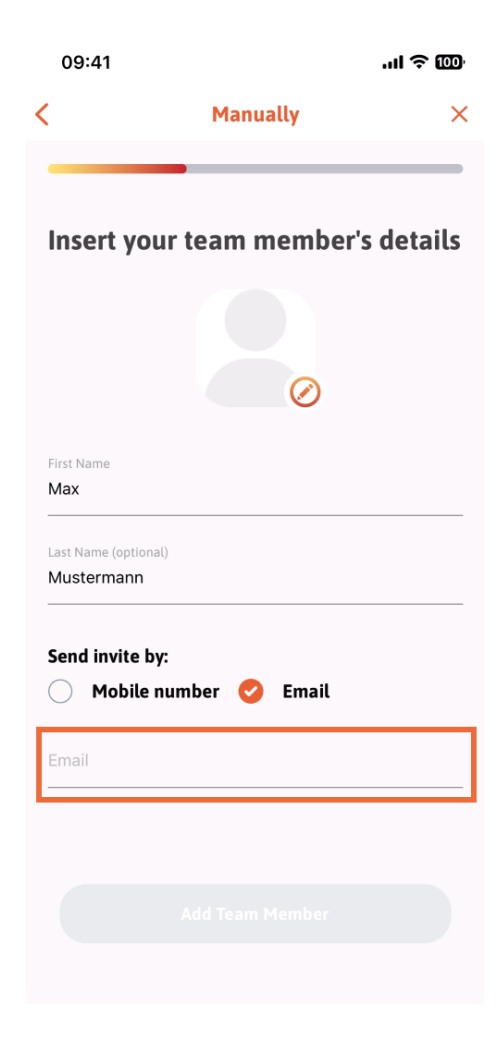

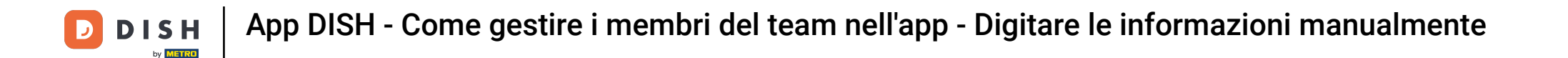

Dopo aver compilato correttamente l'email, apparirà un segno di spunta verde sulla destra. Ora puoi procedere cliccando su "Aggiungi membro del team".

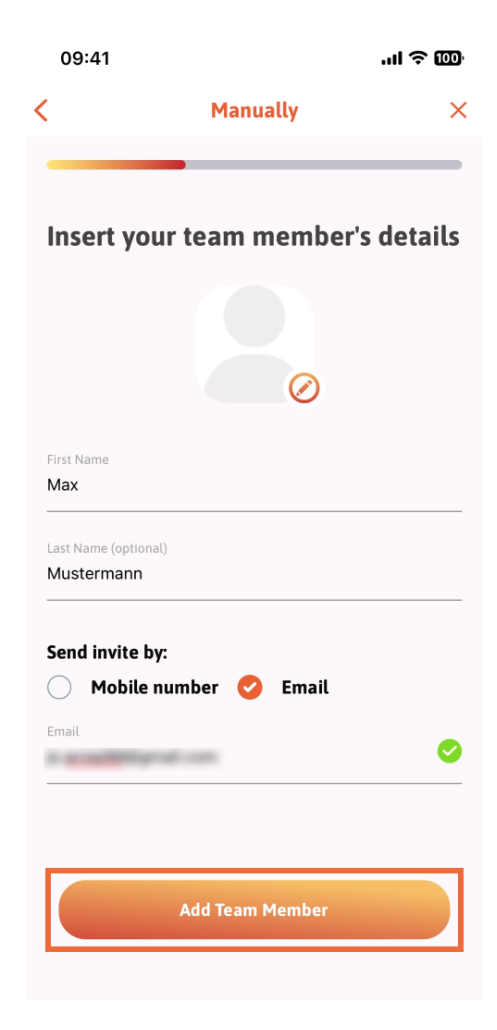

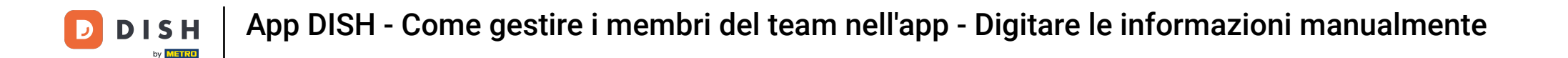

Nel passaggio successivo, dovrai selezionare la posizione che occuperà il tuo nuovo membro. Noi abbiamo selezionato, ad esempio, Manager.

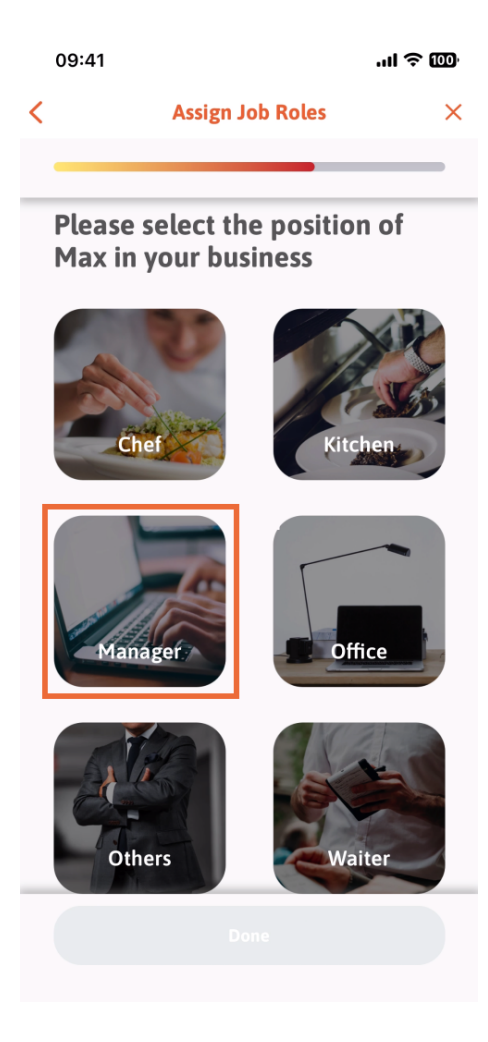

**DISH** App DISH - Come gestire i membri del team nell'app - Digitare le informazioni manualmente

Dopo aver selezionato la posizione, puoi cliccare su Fine .

D

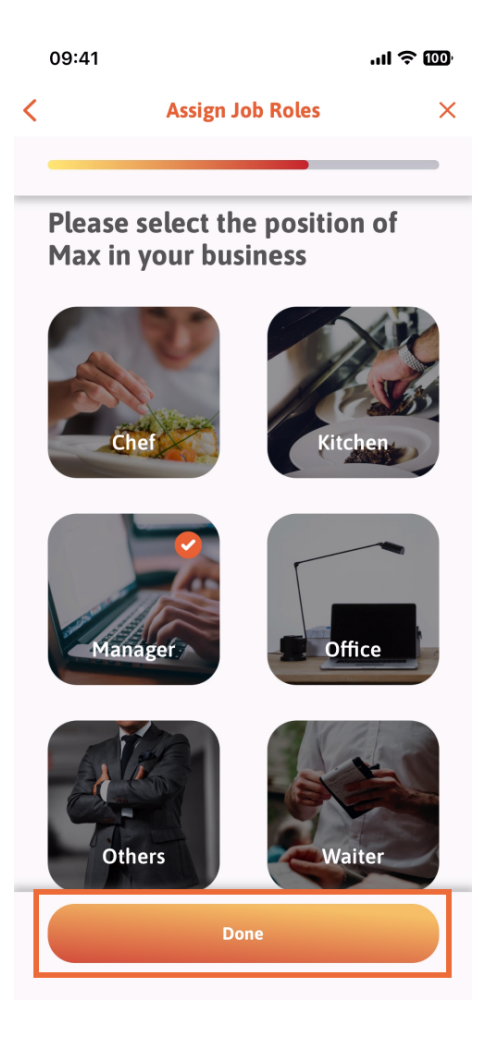

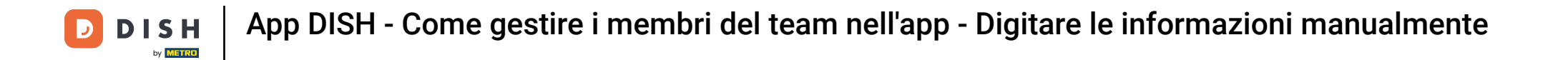

Nella sezione successiva, vedrai tutte le attività che gli è consentito svolgere. Fai clic su "Assegna attività strumento".

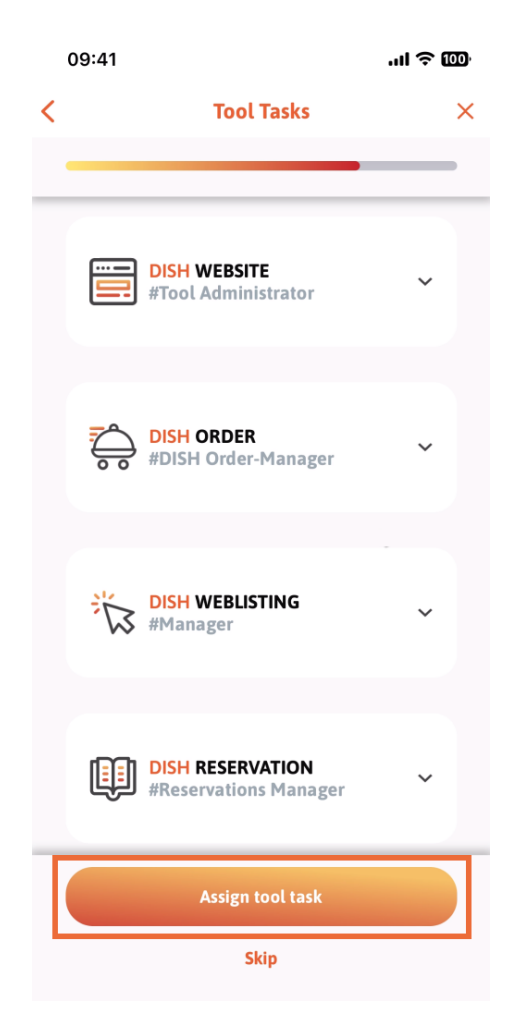

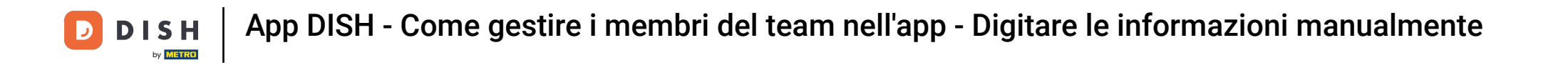

Dopo aver aggiunto correttamente il nuovo membro del team e se non desideri aggiungerne un altro, puoi cliccare su Non adesso.

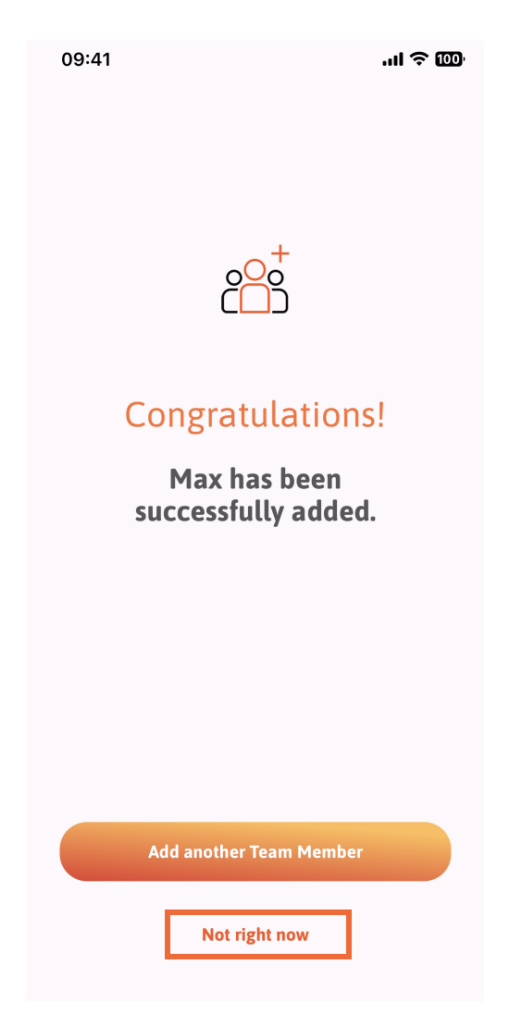

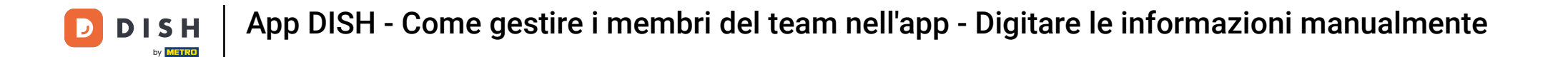

Nella sezione Il mio team puoi visualizzare tutti i membri del tuo team in base al ruolo, toccando Per ruolo lavorativo.

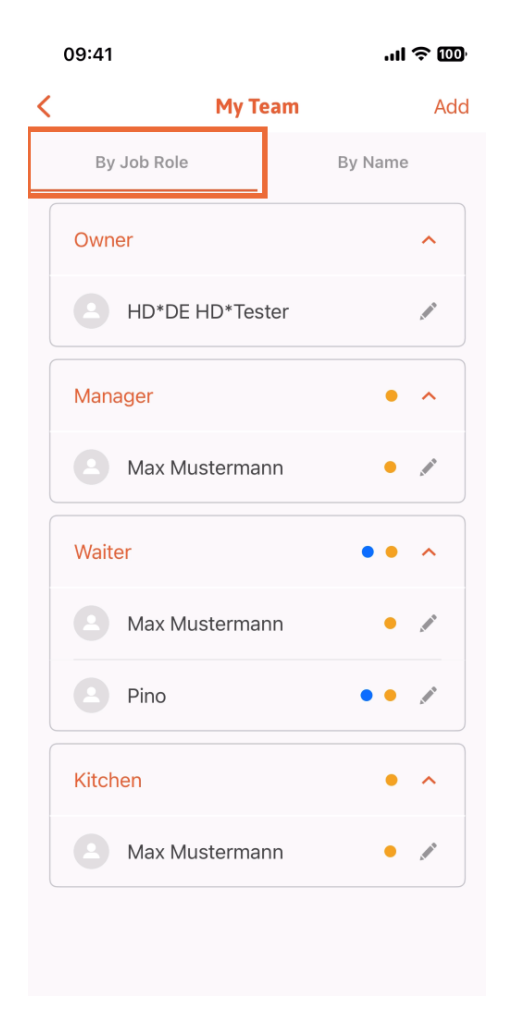

DISH | App DISH - Come gestire i membri del team nell'app - Digitare le informazioni manualmente

Oppure puoi scegliere di visualizzarli toccando Per Nome .

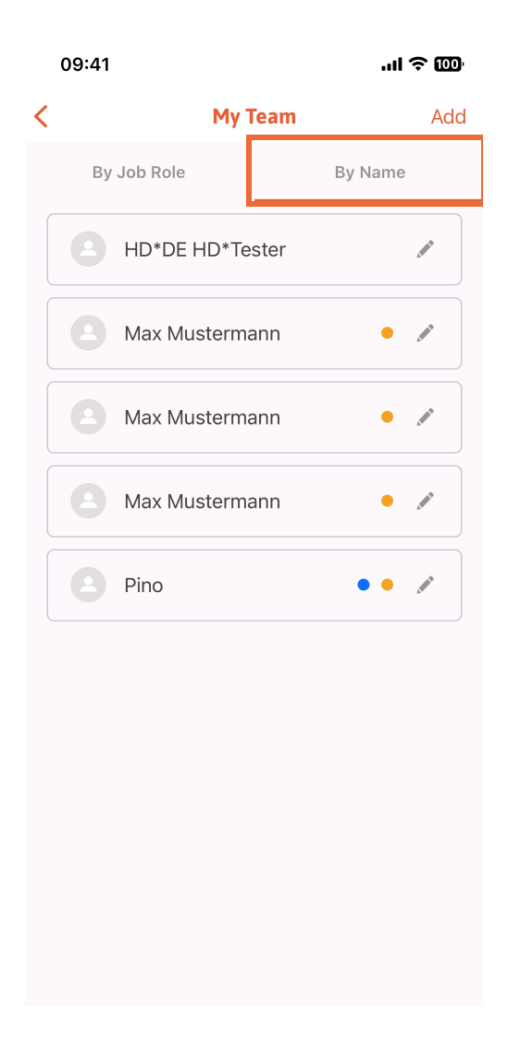

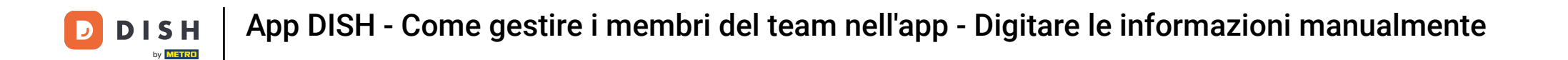

Se desideri modificare le informazioni di un membro del team o rimuoverlo, puoi cliccare sull'icona della matita a destra del suo nome.

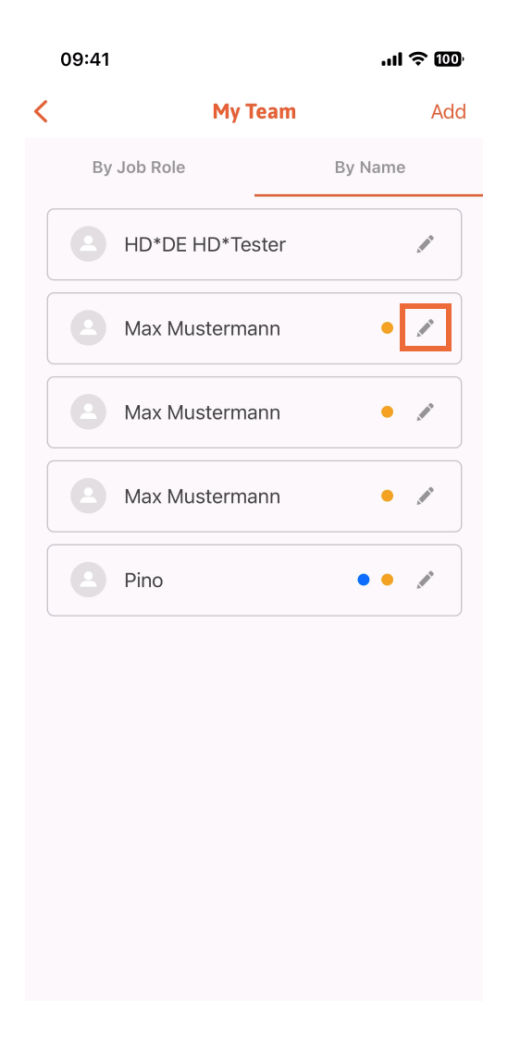

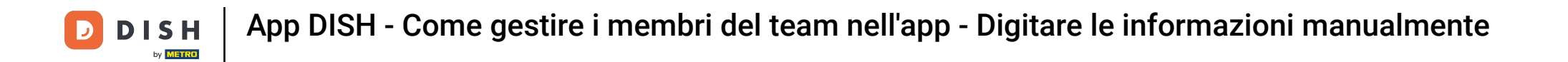

Per rimuovere questo membro del team, puoi cliccare in basso su Rimuovi membro del team.

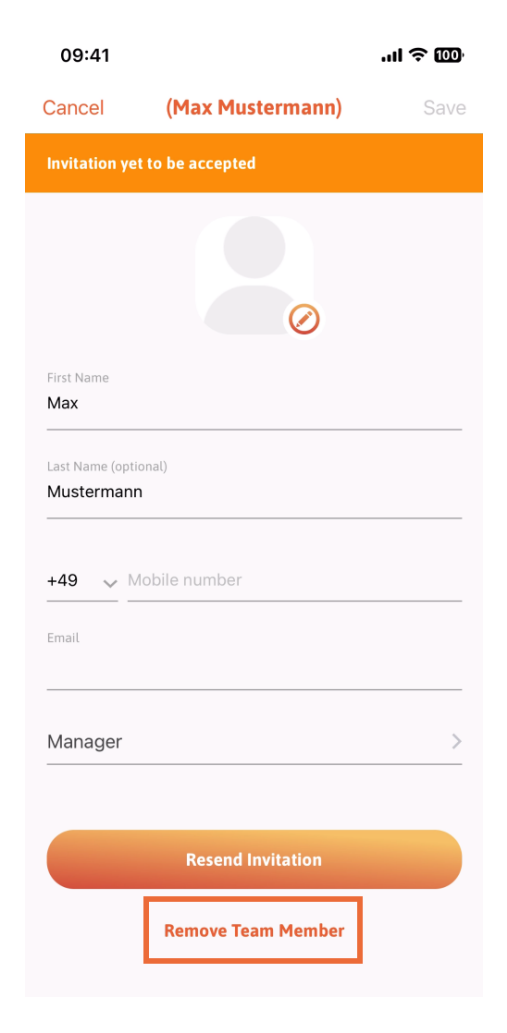

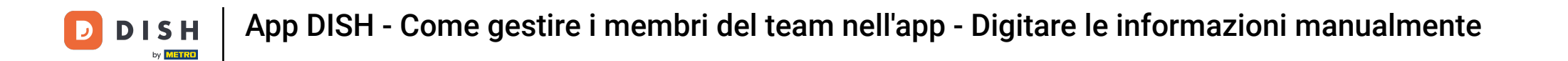

Se scegli questa opzione, un menu a comparsa ti chiederà di nuovo se vuoi rimuovere questo membro del team. Conferma toccando "Sì".

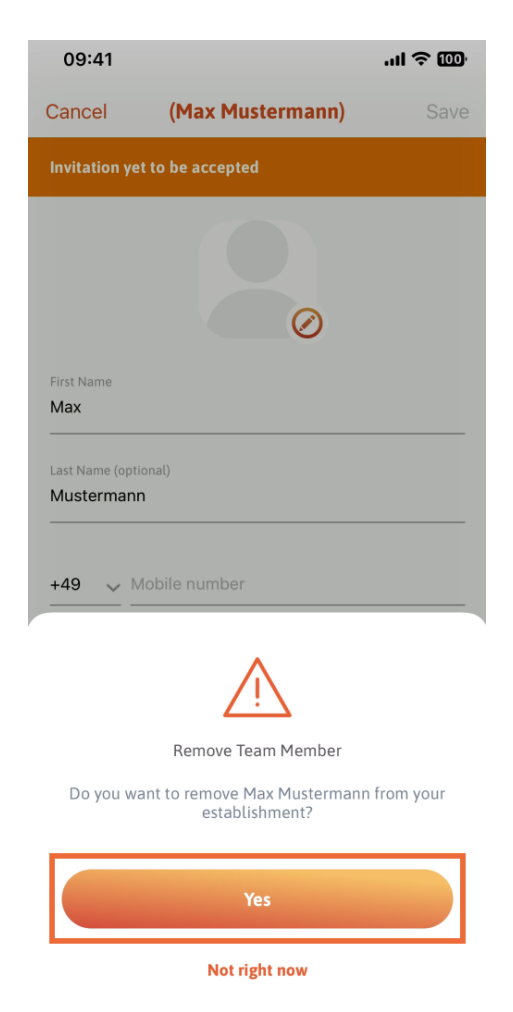

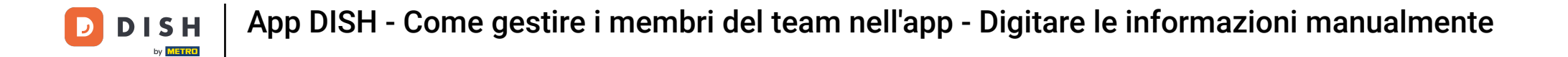

Ecco fatto. Hai finito. Ora sai come gestire i membri del team nell'app.

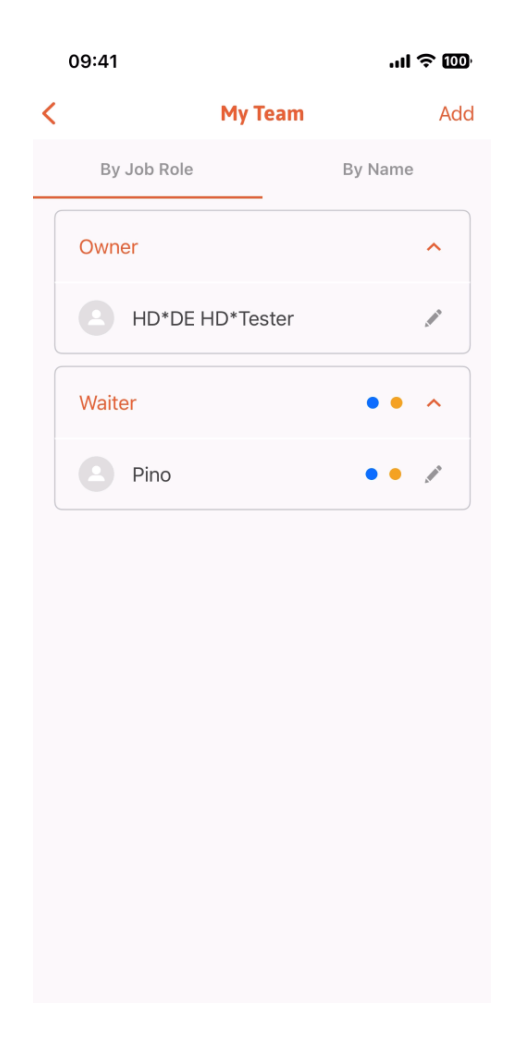

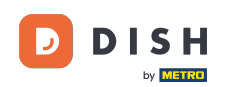

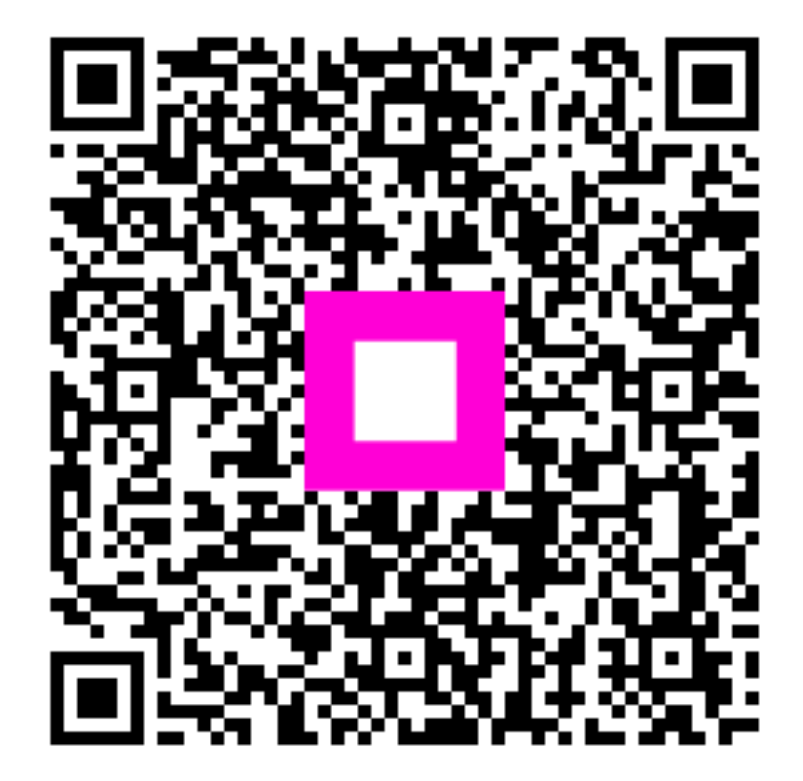

Scansiona per andare al lettore interattivo